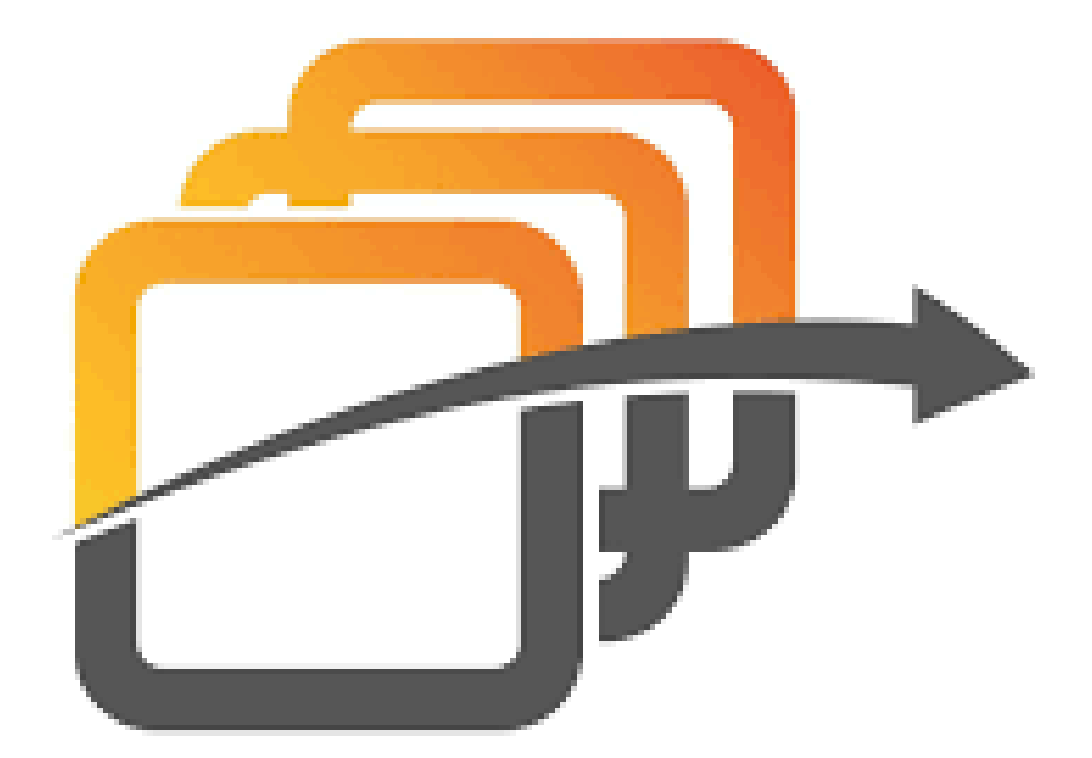

# IN-FORMO

## KORISNICKO UPUTSTVO IN-FORMO KASA 1.0

### SADRZAJ

#### Contents

| 1.UVOD                                      | 1  |
|---------------------------------------------|----|
| 2.LOGOVANJE                                 | 2  |
| 3. PREGLED GLAVNOG PROZORA                  | 4  |
| 4.ZABRANJENE FUNKCIJE                       | 6  |
| 5.OPERATIVNE FUNKCIJE                       | 7  |
| 6.MANIPULACIJE SA CENAMA I PORESKIM STOPAMA | 14 |
| 7. STAMPANJE I DOSTAVLJANJE RACUNA          | 23 |

#### 1.UVOD

#### PREDUZEĆE ZA KOMPJUTERSKO PROGRAMIRANJE I PRUŽANJE KNJIGOVODSTVENIH USLUGA "IN-FORMO DOO LJUBOVIJA"

KARAĐORĐEVA 4

15320 LJUBOVIJA

Mat.broj: 20048468

PIB: 103908656

IN-FORMO Kasa je softver namenjen za rad u maloprodaji I ugostiteljskim objektima. Softver je namenjen za radu u Windows okruzenju I to :

-Windows 7

-Windows 8

-Windows 10

-Windows 11

ESIR za fiskalizaciju moze koristiti I L-PRF I V-PFR resenja.

Za rad programa pored standardne konfiguracije potrebno je :

- jedan citac katrice za proveru bezbednosnog elementa, koji poreski obveznik treba da trazi od PU i sluzi za identifikaciju obveznika.

- barkod citac koja se povezuje preko USB-porta i ne ometa rad ESIR-a.

- Termalni POS stampac (sirina papirne rolne 58 mm ili 80 mm) ili bilo koji druzi stampac

#### 2.LOGOVANJE

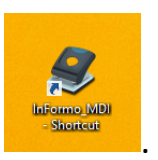

Duplim klikom na ikonicu InFormo startuje se program

Nakon startovanja programa u donjem levom uglu prozora za logovanje u polje Korisničko ime i korisnička šifra upisuje se prethodno definisano ime i šifra korisnka.

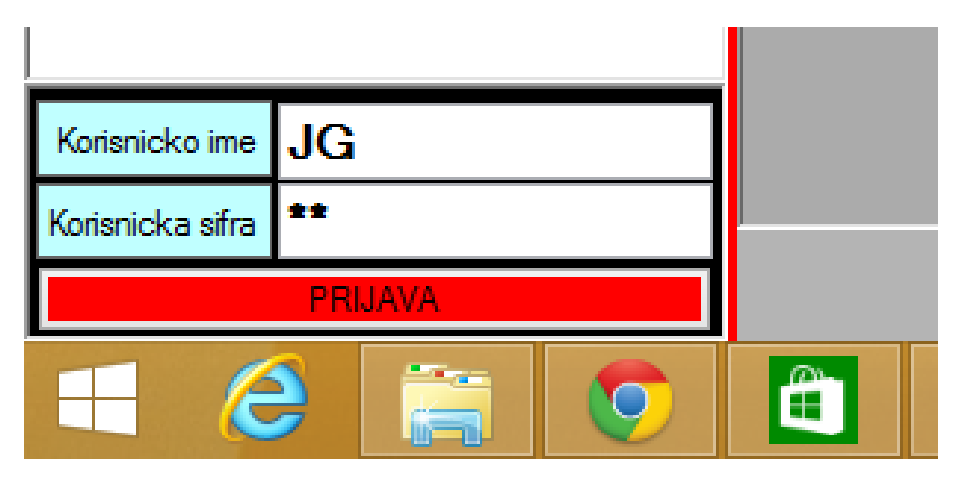

Slika 2.1 Upis korisničkog imena i šifre

Kada se unesu korisničko ime i šifra klikne se na taster PRIJAVA. Za ulazak u masku za kucanje Ide se putanjom Kasa, Tekući promet, Izlaz maloprodaja ili ukoliko postoji prečica Izlaz maloprodaja dovoljan je jedan klik levog tastera miša na tu ikonicu

| 🔡 InFormo Business Solutions - [Izlaz malor |  |  |  |  |  |  |  |  |
|---------------------------------------------|--|--|--|--|--|--|--|--|
| MARKOINFORMO\SQLEXPRESS                     |  |  |  |  |  |  |  |  |
| IME BAZE 🗸 🗸                                |  |  |  |  |  |  |  |  |
| IME VLASNIKA V                              |  |  |  |  |  |  |  |  |
| ROBNO                                       |  |  |  |  |  |  |  |  |
| FINANSIJSKO                                 |  |  |  |  |  |  |  |  |
| CARINSKA EVIDENCIJA                         |  |  |  |  |  |  |  |  |
| PLATE                                       |  |  |  |  |  |  |  |  |
| BLAGAJNA                                    |  |  |  |  |  |  |  |  |
| KASA                                        |  |  |  |  |  |  |  |  |
| OSNOVNA SREDSTVA                            |  |  |  |  |  |  |  |  |
| OBRACUN KAMATA                              |  |  |  |  |  |  |  |  |
| DELOVODNIK                                  |  |  |  |  |  |  |  |  |
| MAGACIN                                     |  |  |  |  |  |  |  |  |
| <<                                          |  |  |  |  |  |  |  |  |
| izlaz<br>maloprodaja                        |  |  |  |  |  |  |  |  |

Slika 2.2 Podsistem kasa

#### 3. PREGLED GLAVNOG PROZORA

Ulaskom na ekran za prodaju u polju Kupac će biti ispisano naziv likvidatora koji se logovao na sistem. Sa ENTER prelazimo na polje <u>Artikal:</u> Na ovom polju kasir dočekuje stranku.

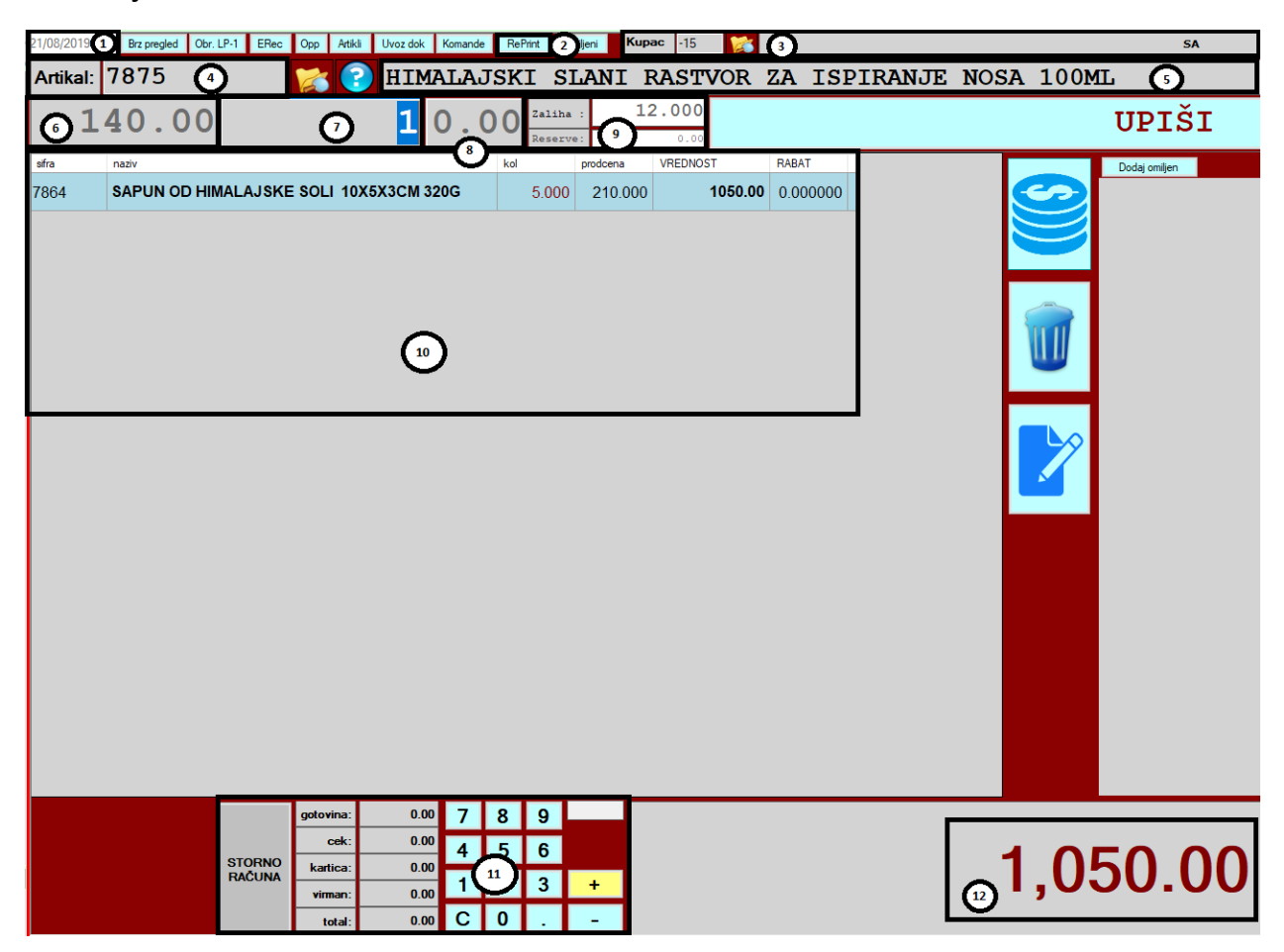

Slika 3.1 Maska za rad u maloprodaji

Rednim brojem 1 obeležen je datum, pod 2 se nalazi taster reprint čija će funkcija naknadno biti objašnjena. Pod brojem 3 nalazi se već pomenuto polje kupac koje označava ulogovanog likvidatora. Polje 4 predstavlja prostor gde se unosi šifra, deo naziva ili barkod artikla. Krug sa rednim brojem 5 predstavlja naziv pozivanog artikla. Rednim brojem 6 je obeležena prodajna cena artikla, sa brojem 7 količina, na broju 8 je procenat rabata, a na 9 zaliha u objektu. Prostor obeležen brojem 10 je prometna tabela gde se nalaze artikli koji su već selektovani za prodaju. Sve što se nalazi u ovom prostoru prilikom naplate će izaći na fiskal. Pazar za tekući dan je obeležen brojem 11, a pod rednim brojem 12 nalazi se vrednost računa koji se naplaćuje.

#### 4.ZABRANJENE FUNKCIJE

Nakon pokretanja programa potrebno je proveriti da li je veza sa PFR-om uspostavljena, ukoliko jeste rad na ESIR-u ce biti omogucen. Ukoliko nije uspostavljena veza sa PFR-om na ekranu ce se pojaviti obavestenje o nastaloj gresci I korisnik nece biti u mogucnosti da izdaje fiskalne racune.

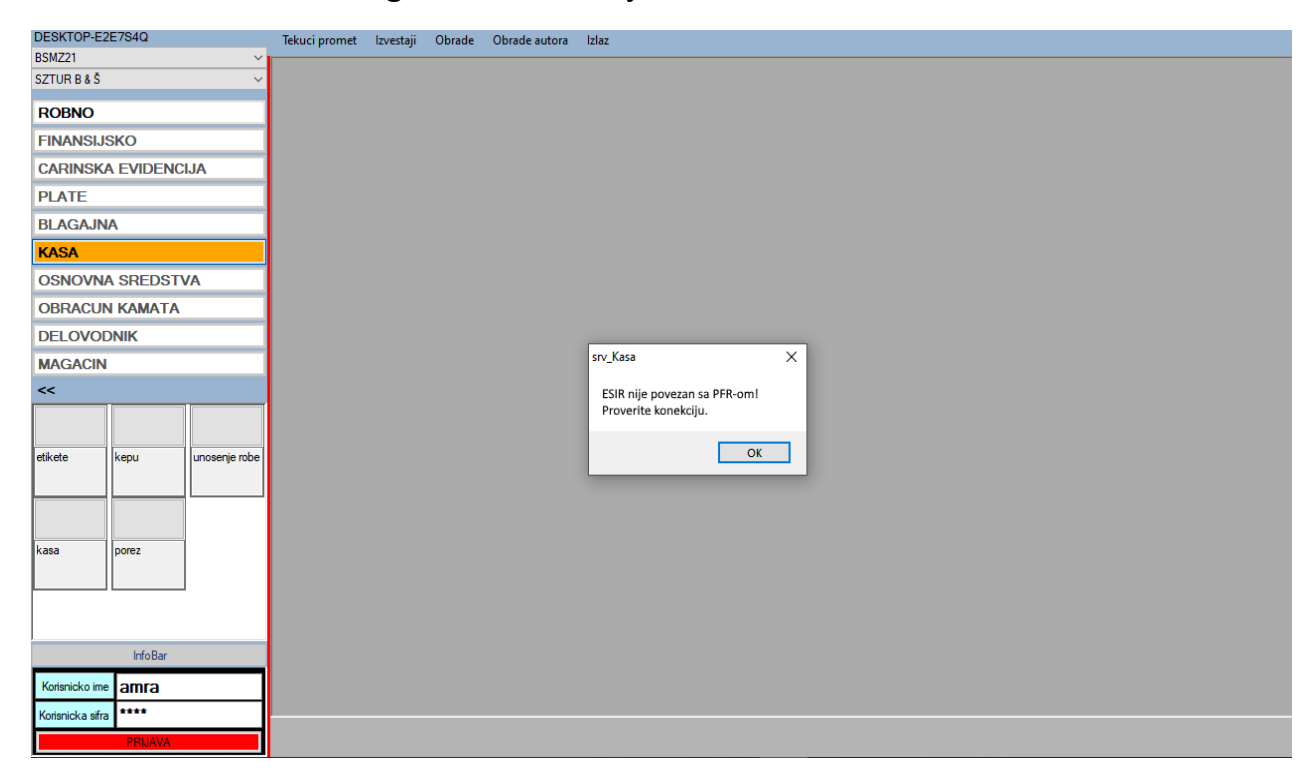

Slika 4.1

Ukoliko je ESIR aktivan I ukoliko je uspostvljena veza sa PFR-om u kom je prisutan bezbednosni element, svi preduslovi za rad su ispunjeni I u tom slucaju ЕСИР не изоставља і не мења ни један обавезни податак фискалног рачуна који је примио од ПФР-а. Takodje u tom slucaju ЕСИР не изоставља і не мења ни једну информацију из заглавља фискалног рачуна везано за податке издаваоца рачуна које је примо од ПФР-а.

#### 5.0PERATIVNE FUNKCIJE

Nakon pokretanja programa u donjem densnom uglu ekrana ukoliko je veza sa PFRom uspostavljena pojavice se poruka obavestenja I rad na kasi ce biti omogucen operateru.

| ×                            | ×                            |
|------------------------------|------------------------------|
| ESIR je povezan sa V-PFR-om. | ESIR je povezan sa L-PFR-om. |
| ОК                           | ОК                           |

Slika 5.1 obavestenje o autentifikaciji esira I pfra

Esir podrzava oba slucaja povezivanja sa PFR-om. Ukoliko zelimo da komunicira sa L-PFR-om koristimo lokalnu mrezu i koristi HTTP protokol u skladu sa Tehnickim vodicem. Ukolio komuniciramo sa V-PFR-ok koristi HTTPS protokol u skladu sa Tehnickim vodicem. Obavestenje za oba primera mozemo videti na slici 5.1.

Po dolasku stranke vrši se izdavanje artikala tako što operater unosi sifru proizvoda u polje odredjeno za sifru proizvoda ili barkod(globalni broj trgovinske jedinice(ГТН)) skenerom prenese barkod oznaku sa artikla u program koji treba da izvrši prepoznavanje i upiše ga sa količinom 1 (jedan) u prometnu tabelu.

Ukoliko je upitanju različita količina od 1 (jedan) tasterom <u>F8</u> poziva se meni Promena parametara stavke gde se vrši korekcija količine ili procenta rabata(popusta) na stavci.

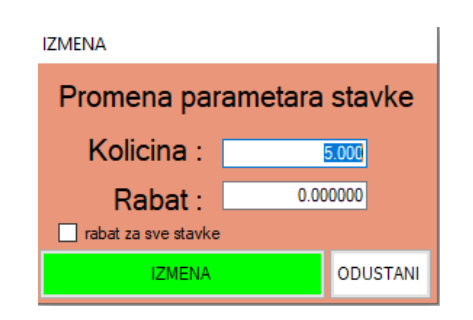

Slika 5.2 Promena parametra stavke

Korekcija količine može se vršiti i sa tasterom + i – tako što se obeleži željena stavka iz prometne tabele klikom na levi taster miša i sa tasterom + dodajemo po jedan komad ili tasterom – oduzimamo jedan komad.

#### NAPOMENA:

Ukoliko na paragonu jedan te isti artikal bude kucan više puta mora imati istu cenu i isti procenat popusta. Ukoliko taj uslov nije zadovoljen doći će do neslaganja prometa između fiskalnog uređaja i programa što će prouzrokovati probleme u radu.

Esir moze biti povezan i sa eksternim uredjajima npr Vaga ili Barcod citac kojima ce se olaksati unos artikala i kolicina i njihovo prisustvo nece uticati na rad programa.

Tasterom <u>F7</u> stornira se stavka u prvom redu prikaza (u prometnoj tabeli) ili ona stavka koja se prethodno obeleži klikom levog tasters miša. Obeležena stavka će poplaveti. Može se stornirati i ceo račun klikom na taster storno računa koji se nalzi u dnu prozora levo od pazara za tekući dan.

Po završetku unosa artikala stranci se saopštava iznos računa i pritiskom na taster <u>F10</u> vršimo naplatu. Kada se klikne F10 program će automatski upisati iznos računa u polje gotovina Slika 5.3. Ukoliko se plaća karticom ili čekom dovoljno je kliknutu strelicu dole na tastaturi i iznos će se prebaciti u polje kartica ili ček slika ili neki drugi nacin placanja . Ukoliko stranka daje recimo 3000 dinara može se ukucati taj iznos u polje gotovina (ako stranka plaća kešom) i program će pokazati iznos novca koji treba da se vrati tj. kusur. Moguće je i kombinovano plaćanje. Recimo mušterija

ima 1499 dinara u gotovini a ostatak će platiti karticom. U polje gotovina se unosi 1499 klikne strelica dole na tasturi i program će preneti ostatak na polje kartica.

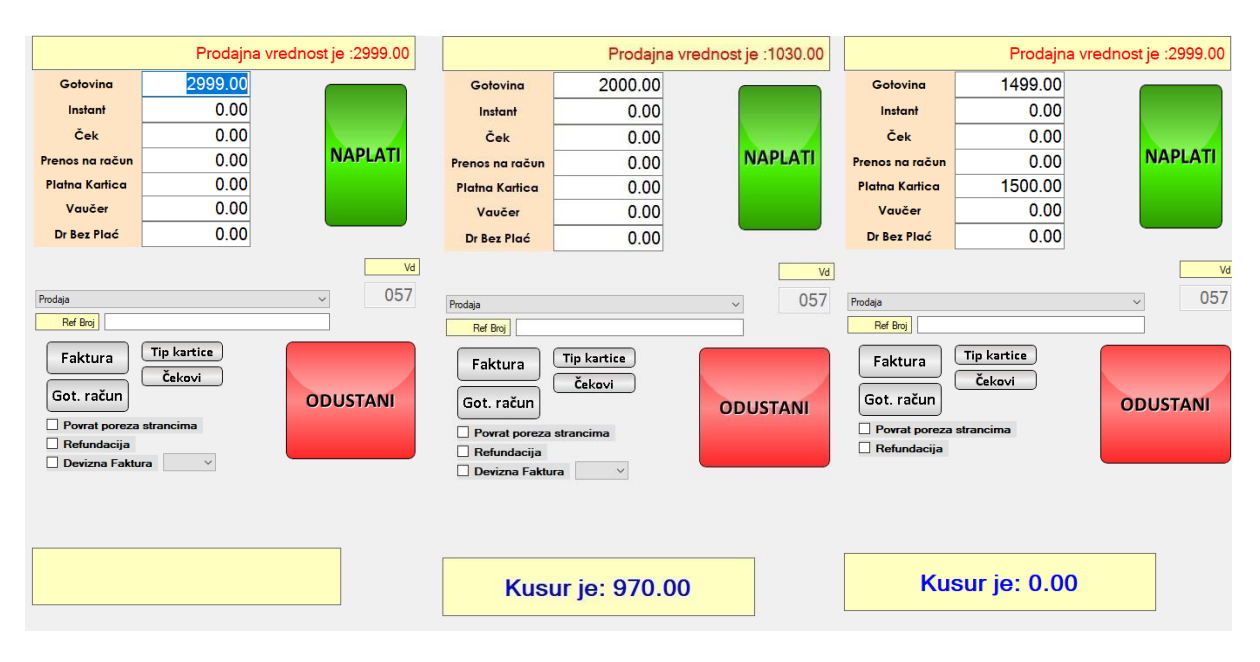

Slika5.3

Takodje mozemo videti na sledecoj slici na koji nacin se bira koju vrstu racuna zelimo da odstampamo. Otvaranjem padajuceg menija kao na slici bira se vrsta racun koju zelimo da izdamo.

|                                                                                                    | Prodajna                  | vrednost je :2999.00 |  |  |  |  |  |  |  |  |
|----------------------------------------------------------------------------------------------------|---------------------------|----------------------|--|--|--|--|--|--|--|--|
| Gotovina                                                                                                    | 2999.00                   |                      |  |  |  |  |  |  |  |  |
| Instant                                                                                                    | 0.00                      |                      |  |  |  |  |  |  |  |  |
| Ček                                                                                                    | 0.00                      |                      |  |  |  |  |  |  |  |  |
| Prenos na račun                                                                                                    | 0.00                      | NAPLATI              |  |  |  |  |  |  |  |  |
| Platna Kartica                                                                                                    | 0.00                      |                      |  |  |  |  |  |  |  |  |
| Vaučer                                                                                                    | 0.00                      |                      |  |  |  |  |  |  |  |  |
| Dr Bez Plać                                                                                                    | 0.00                      |                      |  |  |  |  |  |  |  |  |
| Nomel       Avans       Predacun       Kopia računa       Račun obuke       Got. račun       Povnat poreza       Refundacija       Devizna Faktu | Čekovi<br>strancima<br>ra | ODUSTANI             |  |  |  |  |  |  |  |  |
| Kusur je: 0.00                                                                                                    |                           |                      |  |  |  |  |  |  |  |  |

#### Slika5.4

Ukoliko izaberemo vrstu racuna kopija ili cekiramo polje refundacija koje se nalazi na dnu prozora pojavljuje se polje referentni broj koje mora biti popunjeno ukoliko zelimo da izdamo racun. Ako ne znamo tacno podatke o racunu tj referentni broj i vreme, moramo naci racun u pretrazi racuna. Do pretrage racuna dolazimo pritiskom na taster F6. Otvara se sledeci prozor.

| Referentni DT |                      | Broj računa         |   |
|---------------|----------------------|---------------------|---|
| Pret          | raga                 |                     |   |
|               |                      |                     |   |
| BrojRacuna    | ReferentniBroj       | ReferentnoVreme     | ^ |
| 5/33PP        | MEFAU273-Dt10v10o-33 | 2022-01-23 14:03:53 |   |
| 5/34PP        | MEFAU273-Dt10v10o-34 | 2022-01-23 14:17:53 |   |
| 5/44PR        | MEFAU273-Dt10v10o-37 | 2022-01-24 14:17:53 |   |
| 5/45PR        | MEFAU273-Dt10v10o-38 | 2022-01-24 14:22:12 |   |
| 5/47PR        | MEFAU273-Dt10v10o-39 | 2022-01-24 14:25:11 |   |
| 5/48PR        | MEFAU273-Dt10v10o-40 | 2022-01-24 14:25:53 |   |
| 5/49PR        | MEFAU273-Dt10v10o-41 | 2022-01-24 14:33:18 |   |
| 5/58PP        | MEFAU273-Dt10v10o-58 | 2022-01-25 14:14:53 |   |
| 5/48PP        | MEFAU273-Dt10v10o-48 | 2022-01-25 14:29:53 |   |
| 5/47PP        | MEFAU273-Dt10v10o-47 | 2022-01-25 19:11:53 |   |
| 5/57PP        | MEFAU273-Dt10v10o-57 | 2022-01-25 20:02:53 |   |
| 5/49PP        | MEFAU273-Dt10v10o-49 | 2022-01-26 16:44:53 |   |
| 5/50PP        | MEFAU273-Dt10v10o-50 | 2022-01-26 17:57:53 |   |
| 5/52PP        | MEFAU273-Dt10v10o-52 | 2022-01-27 13:12:53 |   |
| 5/53PP        | MEFAU273-Dt10v10o-53 | 2022-01-27 13:24:53 | * |
| 100.00        |                      |                     | > |

Slika 5.5 Prozor za pretragu racuna

Kao sto se vidi na slici pretraga racuna je moguca preko datuma i preko samog broja racuna. Primeri pretrage su prikazani na sledecim slikama.

|            |                | Broj računa 5/44PR |  |
|------------|----------------|--------------------|--|
| Pretraga   | 1              |                    |  |
|            |                |                    |  |
| BrojRacuna | ReferentniBroj | ReferentnoVreme    |  |
|            |                |                    |  |

Slika 5.6 Pretraga pomocu broja racuna

|   | Pretraga   |                      |                     |  |
|---|------------|----------------------|---------------------|--|
|   |            |                      |                     |  |
|   | BrojRacuna | ReferentniBroj       | ReferentnoVreme     |  |
| + | 5/44PR     | MEFAU273-Dt10v10o-37 | 2022-01-24 14:17:53 |  |
|   | 5/45PR     | MEFAU273-Dt10v10o-38 | 2022-01-24 14:22:12 |  |
|   | 5/47PR     | MEFAU273-Dt10v10o-39 | 2022-01-24 14:25:11 |  |
|   | 5/48PR     | MEFAU273-Dt10v10o-40 | 2022-01-24 14:25:53 |  |
|   | 5/49PR     | MEFAU273-Dt10v10o-41 | 2022-01-24 14:33:18 |  |
|   |            |                      |                     |  |

Slika 5.7 Pretraga preko datuma

Kada smo pronasli racun za koji zelimo da uradimo kopiju ili koji zelimo da refundiramo dvoklikom na njega zatvara se prozor i podaci o racunu(ref. Broj i rez. Vreme ) se upisuju u polje 'Ref. broj' na prozoru za naplatu.

|                                                                                                    | Prodajna v                                                      | rednost je :2999.00 |
|----------------------------------------------------------------------------------------------------|-----------------------------------------------------------------|---------------------|
| Gotovina                                                                                                    | 2999.00                                                         |                     |
| Instant                                                                                                    | 0.00                                                            |                     |
| Ček                                                                                                    | 0.00                                                            |                     |
| Prenos na račun                                                                                                    | 2999.00                                                         | NAPLATI             |
| Platna Kartica                                                                                                    | 0.00                                                            |                     |
| Vaučer                                                                                                    | 0.00                                                            |                     |
| Dr Bez Plać                                                                                                    | 0.00                                                            |                     |
| Ref Broj MEFAU2                                                                                                    | 73-Dt10v10o}37                                                  |                     |
| Ref Broj       MEFAU2         Faktura       ()         Got. račun       ()         Povrat poreza s       ()         Refundacija       () | 73-Dt10v10o 37<br>Tip kartice<br>Čekovi<br>strancima            | ODUSTANI            |
| Ref Broj MEFAU2<br>Faktura<br>Got. račun<br>Povrat poreza s<br>Refundacija<br>Devizna Faktur                                             | 73-Dt10v10o 37<br>Tip kartice<br>Čekovi<br>strancima<br>a DIN ~ | ODUSTANI            |

Slika 5.8

Jedino u ovom slucaju je moguce izdati racun koji je kopija ili refenducaja kada je poznat referentni broj racuna koji se poziva.

Ukoliko zelimo da izdamo prodajni recun koji proizilazi iz avansnog racuna ili predracuna postupa je isti.

Ako nam je potreban racun sa identifikacijom kupca potrebno je kliknuti na taster faktura, i tada ce se otvoriti prozor sa listom komitenata. Kada izaberemo odredjenog kupca program ce povuci njegove podatke i vezati za racun na kome ce se u polju ID kupca i Opciono polje kupca videti podaci o kupcu.

#### 6.MANIPULACIJE SA CENAMA I PORESKIM STOPAMA

Kako bi uneli novi artikal potrebno je biti u glavnom prozoru programa kasa , potom pritiskom na taster F5 otvara se pomocni prozor za uunos i manipulaciju sa artiklima i njihovim cenama koji je prikazan na sledecoj slici.

| frazenje_Robe                 |              |                     |                    |   |            |      |          |          |      |        |  |  |
|-------------------------------|--------------|---------------------|--------------------|---|------------|------|----------|----------|------|--------|--|--|
| Naziv robe                    | Loklacija M/ | LOPRODAJA-PROD-2    |                    | ~ | Sifra robe |      | Trazi    | 🗆 Za sve | Lok  | VATI   |  |  |
| 1 SVA ROBA                    | sifra        | naziv               |                    |   | jm         | kol  | prodcena | bodovi   | NC   | Rez( ^ |  |  |
|                               | 90001005     | 2618 SYOOS SHINE B  | OOST 500ML         |   | KOM        | 0.00 | 370.90   | 0.00     | 0.00 |        |  |  |
|                               | 900010052    | 639 REGENERATOR     | SYOSS 500ML        |   | KOM        | 0.00 | 433.90   | 0.00     | 0.00 |        |  |  |
|                               | 900010052    | 2676 REGENERATOR    | SCHAUMA 200ML HENK |   | KOM        | 0.00 | 209.90   | 0.00     | 0.00 |        |  |  |
|                               | 900010052    | 2697 SAUMA SAMPON   | I O10****          |   | KOM        | 0.00 | 219.90   | 0.00     | 0.00 |        |  |  |
|                               | 900010054    | 104 MER ZA SUDOVI   | E 2+1 1.5LLL       |   | KOM        | 0.00 | 196.90   | 0.00     | 0.00 |        |  |  |
|                               | 900010054    | 164 BREF TOTAL PR   | OTECTION 0.750ML   |   | KOM        | 0.00 | 164.90   | 0.00     | 0.00 |        |  |  |
|                               | 900010054    | 200 BREF TORNADC    | RUST STAJN 6X 750  |   | KOM        | 0.00 | 164.90   | 0.00     | 0.00 |        |  |  |
|                               | 900010054    | 203 BREF GEL ANTI   | LIMESCALE 750ML*   |   | KOM        | 0.00 | 164.90   | 0.00     | 0.00 |        |  |  |
|                               | 900010054    | 1333 MER SANIT DUO  | PAK                |   | KOM        | 0.00 | 214.90   | 0.00     | 0.00 | L      |  |  |
|                               | 900010054    | 1949 GLISS SAMPON   | 400ML REPAIR-      |   | KOM        | 0.00 | 369.90   | 0.00     | 0.00 |        |  |  |
|                               | 90001005     | 5315 PERWOLL 2L+10  | GRATIS             |   | KOM        | 0.00 | 816.90   | 0.00     | 0.00 |        |  |  |
|                               | 900010055    | 5358 MERIKS MIRIS V | DOPADA 600G        |   | KOM        | 0.00 | 114.90   | 0.00     | 0.00 |        |  |  |
|                               | 900010055    | 5361 MERIX SVEZINA  | VODOPADA           |   | KOM        | 0.00 | 359.90   | 0.00     | 0.00 | L      |  |  |
|                               | 90001005     | 5367 MERIX 3X ACTIO | N 9-1 S.VODOPADA   |   | KOM        | 0.00 | 979.90   | 0.00     | 0.00 |        |  |  |
|                               | 90001005     | 5878 PERWOL WHITE   | MAGIC 1L BELI      |   | KOM        | 0.00 | 319.90   | 0.00     | 0.00 |        |  |  |
|                               | 900010056    | 5227 MERIX COLOR B  | ADEMOVO MLEKO 1.5  |   | KOM        | 0.00 | 399.90   | 0.00     | 0.00 |        |  |  |
|                               | 900010058    | 3053 GEL ZA TUSIRAI | NJE FA-250ML JOGU  |   | KOM        | 0.00 | 191.90   | 0.00     | 0.00 | L      |  |  |
|                               | 900010058    | 8098 GEL ZA TUSIRAI | NJE FA NAR 250ML.  |   | KOM        | 0.00 | 191.90   | 0.00     | 0.00 | L      |  |  |
|                               | 900010058    | 3225 FA ROLON ACTI  | VE PEARLS **       |   | KOM        | 0.00 | 255.90   | 0.00     | 0.00 |        |  |  |
|                               | 900010058    | 3995 LAK ZA KOSU S  | YOSS MAXHOLD 300M  |   | KOM        | 0.00 | 427.90   | 0.00     | 0.00 | L      |  |  |
|                               | 900010059    | 046 LAK ZA KOSU SI  | HINEHOLD 300M.SYO  |   | KOM        | 0.00 | 427.90   | 0.00     | 0.00 |        |  |  |
|                               | 900010059    | 614 SYOSS SAMPON    | I 12NIJANSI 500ML  |   | KOM        | 0.00 | 469.90   | 0.00     | 0.00 | L      |  |  |
|                               | 900010060    | 039 STIK 48H RIGHT  | GUARD 50ML         |   | KOM        | 0.00 | 264.90   | 0.00     | 0.00 | L      |  |  |
|                               | 90001006     | 1442 MERIKS KRISTAL | NA BELINA 3KG      |   | KOM        | 0.00 | 359.90   | 0.00     | 0.00 | L      |  |  |
|                               | 90001006     | 1448 MERIKS 9KG TR  | OPSKA SVEZINA**-   |   | KOM        | 0.00 | 876.90   | 0.00     | 0.00 | L      |  |  |
|                               | 90001006     | 1451 MERIX TROPSKA  | A SVEZINA 12KG.*** |   | KOM        | 0.00 | 1,121.90 | 0.00     | 0.00 | L      |  |  |
|                               | 900010062    | 2507 WC-OSVEZIVAC   | PINE 53G           |   | KOM        | 0.00 | 129.90   | 0.00     | 0.00 | L      |  |  |
|                               | 900010062    | 2510 WC-OSVEZIVAC   | LIMUN              |   | KOM        | 5.00 | 129.90   | 0.00     | 0.00 |        |  |  |
| Prvih n slogova 1000          | < 00001000   |                     |                    |   | 1 KOM      | 4.00 | 100.00   | 0.00     | 0.00 | >      |  |  |
| Svi proizvodjaci              | Ohuningun    | OT AMDA             |                    |   |            |      | 71 4 7   |          |      |        |  |  |
| UVINAKU UGUSTI TELJSKA RADNJA |              | STAMPA              | USVEZI STANJE      |   |            | 12   |          |          |      |        |  |  |

Slika 6.1

Ukoliko zelimo da unesemo novi artikal klikom na dugme u 'OTVORI NOVU' otvara se prozor za unos novih artikala.U ovom prozoru se nalazi niz polja u koja se upisuju svi osnovni podaci kao i cena artikla koji se unosi sto ce biti prikazano na sledecoj slici.Takodje je moguce uneti Naziv,Sifru, Barkod,Cenu,Jedinicu mere artikla itd..

| Roba     |         |         |               |                                                 |                                       |
|----------|---------|---------|---------------|-------------------------------------------------|---------------------------------------|
| Po grupi | TRAZI=> | Po robi | Sifra         | Barkod                                          | Upis                                  |
| 1 SVA    | ROBA    |         | Status        | · · · · · · · · · · · · · · · · · · ·           | · · · · · · · · · · · · · · · · · · · |
|          |         |         | Naziv         |                                                 | mena                                  |
|          |         |         | R.grupa       | ↓ Br                                            | isanje                                |
|          |         |         | Taksa         | 0.00 Akciza 0.00                                | ZLAZ                                  |
|          |         |         | Jed.mere      |                                                 | novnik                                |
|          |         |         | Tarifa        | × KC                                            | OM.>>                                 |
|          |         |         | Proizvodjac   |                                                 | osebni                                |
|          |         |         | Akcizne ozn   | nake p                                          | odaci                                 |
|          |         |         | Pronadji      | Ukloni sliku Poo                                | daci za<br>IVOZ                       |
|          |         |         |               | Ses                                             | tavnica                               |
|          |         |         |               | Pregn                                           | upisavanje                            |
|          |         |         |               |                                                 |                                       |
|          |         |         | Lokacija      | ×                                               | Nova                                  |
|          |         |         | Ugovor        |                                                 | Izmena                                |
|          |         |         | Prodajna cena | na 0.00 Prod cen- bodovi 0.00 🗌 Za sve lokacije | Uvoz                                  |
|          |         |         | Rabat po loka | aciji 0.00                                      | Izvoz                                 |
|          |         |         | Min zalihe    | 0.00 Max zalihe 0.00                            | Brisanje                              |
|          |         |         | Lokaci        | cija Ugovor Prodajna C Bo Min Ma R              |                                       |
|          |         |         |               |                                                 |                                       |
|          |         |         |               |                                                 |                                       |
|          |         |         |               |                                                 |                                       |
|          |         |         |               |                                                 |                                       |
|          |         |         |               |                                                 |                                       |
|          |         |         |               |                                                 |                                       |
|          |         |         |               |                                                 |                                       |
|          |         |         |               |                                                 |                                       |

Slika 6.2

Ukoliko zelimo da promenimo neke od ovih osobina artikla npr cenu vec postojeceg artikla potrebno je cekirati taj odredjeni artikal u listi proizvoda koji se nalazi na levoj strani prozora na Slici 6.2, za jednostavniju pretragu moguce je uneti naziv u polju za pretragu koje se nalazi u gornjem levom delu prozora. Kada smo pronasli odredjeni artikal kome zelimo da izmenimo cenu klikom na isti popunjavaju se polja sa podatcima u glavnom delu prozora. U ovom slucaju mozemo menjati npr cenu artikla po zelji a zatim klikom na dugme 'IZMENI' dolazi do promene iste.

| Roba                        |              |                                                               |                 |
|-----------------------------|--------------|---------------------------------------------------------------|-----------------|
| Po grupi TRAZI=> Po robi    | Sifra        | 00009 Barkod 0                                                | Upis            |
| ■ 1 SVA ROBA                | Status       | PDV ROBA v                                                    |                 |
| *=>BLITVA                   | Naziv        | brisko ulo`al lumap                                           | Izmena          |
| ···**=>SJAJ MINI NYX++      | R.grupa      | 1 SVA ROBA                                                    | Brisanje        |
| **0=>NOVOGODISNJI ROGOVI    | Taksa        | 0.000000 Akciza 0.000000                                      | IZLAZ           |
| **9=>BUKOVACE               | Jed.mere     | KOM V Tezina 0.000000                                         | Cantornile      |
| -*0=>MALA KESA TREGERICA *  | Tarifa       | T20 v                                                         | KOM.>>          |
| *000 - CAMPINIONI OVEZIKO   | Proizvodiac  | B Š BOJANA TOMIĆ SAMOSTALNA ZANATSKA TRGOVINSKO UGOSTITELJSKA | Posebni         |
| *009=>SAMPINJONI SVEZI KG   | Akcizne ozr  |                                                               | podaci          |
| *4007->CA INA MITDOS        | Propadij     |                                                               | Podaci za       |
|                             | Fronduli     |                                                               | UVOZ            |
| *71=>\//KA BELA PE+++++++   |              |                                                               |                 |
| *8=>BELLUK DOMACI           |              |                                                               | Sastavnica      |
|                             |              |                                                               |                 |
| -IBICE=>SIBICE ZEBRA***     |              |                                                               | Pregrupisavanje |
| -INICLA=>SNICLA TRLIC       |              |                                                               |                 |
| ^INIJA=>CINIJA 1L           |              |                                                               |                 |
| 0=>KREON OLOVKA             | Lokacija     | MALOPRODAJA-PROD-2                                            | Nova            |
| 00=>RUZ+SJAJ **             | Ugovor       | 20/11/2021 11:09:52 AM                                        | Izmena          |
|                             | Prodajna cen | a 109.99 Prod cen- bodovi 0.000000 Za sve lokacije            | Uvoz            |
|                             | Pabat no lok |                                                               | 121/07          |
| 0000=>PAKETICI NOVOGODISNJI | Min zeliho   |                                                               | Brisanie        |
|                             | Lokas        | iia Ilaovar Bradaina C. Ro. Min. Ma. R                        | Distance        |
|                             |              |                                                               |                 |
|                             | WIALO        | TOTALAPPROD <sup>2</sup>                                      |                 |
|                             |              |                                                               |                 |
|                             |              |                                                               |                 |
| -000102=>SUDZUK SREM GOOD   |              |                                                               |                 |
| 00011=>PASULJZEKU           |              |                                                               |                 |
|                             |              |                                                               |                 |
| 00020=2PAPRIKA RUGA ZELENA  |              |                                                               |                 |
| < >>                        |              |                                                               |                 |

#### Slika 6.3 Stara cena

| Roba |        |                             |    |               |        |          |                 |          |       |              |       |           |          |        |                 |          |        |                   |
|------|--------|-----------------------------|----|---------------|--------|----------|-----------------|----------|-------|--------------|-------|-----------|----------|--------|-----------------|----------|--------|-------------------|
| Pog  | grupi  | TRAZI=> Po robi             |    | Sifra         | 00009  |          |                 |          | Barko | od 0         |       |           |          |        |                 |          |        | Upis              |
|      | sifra  | naziv                       | ۱I | Status        | PDV F  | OBA      |                 |          |       |              |       |           |          |        |                 | ~        |        |                   |
| •    | *      | BLITVA                      | 1  | Naziv         | brisko | ulo`al I | lumap           |          |       |              |       |           |          |        |                 |          |        | zmena             |
|      | **     | SJAJ MINI NYX++             |    | R.grupa       | 1 SVA  | ROBA     | · ·             |          |       |              |       |           |          |        |                 | ~        | E      | ⊰risanje          |
|      | **0    | NOVOGODISNJI ROGOVI         |    | Taksa         | Akciza |          | 0.000000 Akciza |          |       |              |       | 0 000000  |          | 171 A7 |                 |          |        |                   |
|      | **9    | BUKOVACE                    |    | led mere      | KOM    |          |                 |          |       |              |       |           | 0.000000 |        |                 |          |        |                   |
|      | *0     | MALA KESA TREGERICA *       |    | Tarifa        | T20    |          |                 |          | 1021  |              |       |           |          |        |                 | 0.000000 | C      | enovnik<br>(OM >> |
|      | *00    | VELIKA KESA TREGERICA **    |    | Designedias   | 120    |          |                 | Ť        | В     | S BO JANA TO |       | INTRON    |          | ATSK   |                 |          |        | loni.             |
|      | *009   | SAMPINJONI SVEZI KG         |    | Proizvodjac   |        |          |                 |          |       |              |       |           |          |        | A TROUMSKO DOOL |          | podaci |                   |
|      | *09    | KIVI RF++++ 1KG             |    | Akcizne ozr   | ake    |          |                 |          |       |              |       |           |          |        |                 |          |        | a da at an        |
|      | *4007  | CAJNA MITROS                |    | Pronadii      | Ukloni | sliku    |                 |          |       |              |       |           |          |        |                 |          | P      | UV07              |
|      | *7     | LUK DOMACI                  |    |               |        |          |                 |          |       |              |       |           |          |        |                 |          |        |                   |
|      | *71    | VIKA BELA RF+++++++         |    |               |        |          |                 |          |       |              |       |           |          |        |                 |          | Sa     | stavnica          |
|      | *8     | BELI LUK DOMACI             |    |               |        |          |                 |          |       |              |       |           |          |        |                 |          |        |                   |
|      | @      | Z                           |    |               |        |          |                 |          |       |              |       |           |          |        |                 |          | Prec   | rupisavanie       |
|      | [IBICE | SIBICE ZEBRA***             |    |               |        |          |                 |          |       |              |       |           |          |        |                 |          |        | · · ·             |
|      | [NIC   | SNICLA TRLIC                |    |               |        |          |                 |          |       |              |       |           |          |        |                 |          |        |                   |
|      | ^INIJA | CINIJA 1L                   | 1  | Lokooiio      | MA     |          |                 | D-2      |       |              |       |           |          |        |                 | ~        |        | Neve              |
|      | 0      | KREON OLOVKA                |    | Lokacija      | IVIA   | LUFR     | UDAJA-FRU       | 1        |       |              |       |           |          |        |                 | Ť        |        | INOVA             |
|      | 00     | RUZ+SJAJ **                 |    | Ugovor        |        |          |                 |          |       |              |       |           |          |        |                 |          |        | Izmena            |
|      | 00*    | GAVELINO NAREZANI VINDIJA++ |    | Prodajna cen  | a      |          | 0.00 Prod o     | cen- boo | lovi  | 0.00         | Za sv | e lokacij | е        |        |                 |          |        | Uvoz              |
|      | 000    | BANANE 2 KLASA              |    | Rabat po loka | ciji   |          | 0.00            |          |       |              |       |           |          |        |                 |          |        | Izvoz             |
|      | 0000   | PAKETICI NOVOGODISNJI       |    | Min zalihe    |        | 0.00     | Max zalihe      |          | 0.00  |              |       |           |          |        |                 |          |        | Brisanje          |
|      | 00000  | DZAK                        |    | Lokac         | ia     |          |                 | Ugovor   |       | Prodaina C   | Bo    | Min       | Ма       | R      |                 |          |        |                   |
|      | 00001  | MTS BROJ                    |    | ► MALO        | PRODA  | JA-PR    | OD-2            | 18/01/20 | )22   | 99,990000    | 0.00  | 0.00      | 0.00     | 0      |                 |          |        |                   |
|      | 00009  | brisko ulo`al lumap         |    |               |        |          |                 |          |       |              |       |           |          |        |                 |          |        |                   |
|      | 0001   | MT.S BROJ**                 |    |               |        |          |                 |          |       |              |       |           |          |        |                 |          |        |                   |
|      | 00010  | MRKVA VRECA                 |    |               |        |          |                 |          |       |              |       |           |          |        |                 |          |        |                   |
|      | 000    | SUDZUK SREM GOOD            |    |               |        |          |                 |          |       |              |       |           |          |        |                 |          |        |                   |
|      | 00011  | PASULJ ZEKO                 |    |               |        |          |                 |          |       |              |       |           |          |        |                 |          |        |                   |
|      | 0002   |                             |    |               |        |          |                 |          |       |              |       |           |          |        |                 |          |        |                   |
|      | 00026  | PAPRIKA ROGA ZELENA         | 1  |               |        |          |                 |          |       |              |       |           |          |        |                 |          |        |                   |
| <    |        | >                           |    |               |        |          |                 |          |       |              |       |           |          |        |                 |          |        | _                 |

Slika 6.4 Izmenjena cena

Po ovom principu moguce je menjati sve osobine artikla koja se vide u prozuru za svaki odredjeni proizvod koji smo odabrali iz nase liste kreiranih artikala.

Takodje ESIR podrzava opciju zaoruzivanja iznosa cena artikala I moze se izabrati na koliko decilama zelimo da zaokruzimo iznos od najmanje 2 decimale.Da bismo dosli do podesavanja moramo ici putanjom Robno\Obrade\Opcije I dolazimo do sledeceg prozora.

| 🛃 InFormo       | <b>Business Solution</b> | ns            |                     | -                                                                                                    | o ×     |
|-----------------|--------------------------|---------------|---------------------|----------------------------------------------------------------------------------------------------|---------|
| DESKTOP-E       | 2E7S4Q                   |               | Osnovni podaci Te   | lekuci promet Prikazi i štampe Obrade Obrade na kraju dana Izlaz Obrade autora                                                                                                    |         |
| BSMZ21          |                          | ~             |                     |                                                                                                    | ^       |
| SZTUR B & Š     |                          | ~             |                     |                                                                                                    |         |
| ROBNO           |                          |               |                     | Irrazio por jui irrazio andi cara la cara la c |         |
| FINANSI         | JSKO                     |               |                     | Ugotateletvo/waloprodaja III Ulazi/baz opoje Unosenje prikaz rakt/mjem/utprem/utakuacja Stampa K-ISA Kolicine Prozvodnja Sima poja dok prikaz<br>IOS rob/fin Grupisanje vlasnika Grupisanje VD-a VD DEFAULT MARKS I VD DEFAULT MARKS II Export Import data                                                                                                    |         |
| CARINSK         | KA EVIDENCI              | JA            |                     | TXT Stampa Sharp Fiskal ER-A457SF Sett Lokacije sa zbirnim stanjem po VD Sistem-Baza-opste FISKALNI RS E-mail sending options Obracun Kala<br>Kuhinja Ugovori Ugostiteljstvo/Maloprodaja IV VD DEFAULT MARKS III Ulaz/Izlaz opcije II Nova Fiskalizacija                                                                                                    |         |
| PLATE           |                          |               |                     | Roba-Opste Apoteke - Veleprodaja Formiranje robnog pocetnog stanja Ugostiteljstvo/Maloprodaja I Ugostiteljstvo/Maloprodaja I                                                                                                    |         |
| BLAGAJ          | NA                       |               |                     | Sort-prikaz Atliki kojima se stanje prati po komitentima ULAZ/IZLAZ                                                                                                    |         |
| KASA            |                          |               |                     | O Sifra ***                                                                                                    |         |
| OSNOVN          | A SREDSTV                | /A            |                     | Nady     OK                                                                                                    |         |
| OBRACU          |                          |               |                     | Vista sife robe Dokumentacija komitenta                                                                                                    |         |
| MAGACIN         | N                        |               |                     | Znakovna     Aktivna                                                                                                    |         |
| <<              |                          |               |                     | OK OK OK OK                                                                                                    |         |
|                 |                          |               |                     |                                                                                                    |         |
|                 |                          |               |                     | Nabavna cena Kategorizacija statusa robe                                                                                                    |         |
| etikete         | kepu                     | unosenje robe |                     | Zadnja     Sifra statusa     Kategorija     AMBALAZA     OK     IZBRISI                                                                                                    |         |
|                 | -                        |               |                     | O Fixine                                                                                                    |         |
|                 |                          |               |                     | Sifa Statusa za Kompozitnu oznaku                                                                                                    |         |
| Kasa            | porez                    |               |                     | ОК                                                                                                    |         |
|                 |                          |               |                     |                                                                                                    |         |
|                 |                          |               |                     | Re-kreiraj sfre robe po r. grupi                                                                                                    |         |
|                 | InfoBar                  |               |                     |                                                                                                    |         |
| Korisnicko im   | ne amra                  |               |                     |                                                                                                    |         |
| Korisnicka sifi | ra ****                  |               |                     | 1                                                                                                    | ~       |
|                 | PRIJAVA                  |               | X szturbš<br>Opcije |                                                                                                    |         |
| •               | οο                       | Ħ 🌉           | . 🧿 🖬               | 🖥 🤼 📢 🧉 🧔 🐖 💭 👘 😨 🕸 ENG 26.07                                                                                                    | 11/2022 |
|                 |                          |               |                     |                                                                                                    | IT LULL |
|                 |                          |               |                     |                                                                                                    |         |

6.5

Kada smo otvorili prozor sa slike 6.5 potrebno je pronaci karticu pod nazivom 'Ulaz\Izlaz opcije' I u opciji 'prikaz na broj decimala GENERAL' izabrati zeljeni broj decimala na koje ce se vrednosti zaokruzivati. Na ovaj nacin se takodje zaokruzuju I vrednosti poreskih stopa.

| BSMZ21                     | i lekuci promet. Prikazi i stampe. Obrade. Obrade na kraju dana. Izlaz. Obrade autora                                                                                                    |
|----------------------------|----------------------------------------------------------------------------------------------------|
| SZTUR B & Š 🗸              | Opcije                                                                                                    |
| ROBNO                      | decimal Trazi opcju Trazi Tab << 1 od 2 >> Pontet preva                                                                                                    |
| FINANSIJSKO                | IOS roomin caruptaanje visamka caruptaanje visamka vou bezhouti invinkos i vou bezhouti invinkos ii euponti moort data<br>TXT Stampa Shavp Finkal ER-KASTS Fest Lokacije sa zbimimi stanjem po VD Stetem-Baza opate FISKALIN IRS E-mail sending options Orboraum Kala |
| CARINSKA EVIDENCIJA        | Kulninja Ugovon Ugostiteljstvo/Maloprodaja IV VD DEFAULT MARKS III Ulaz/tata opcije II Nova Fiskalizacija                                                                                                    |
| PLATE                      | roba-upate Apoteke - veleptoaja - rominarje robnog počenog stanja Ugosteljstvo /waloptoaja i Ugosteljstvo /waloptoaja i Usofteljstvo /waloptoaja i Usofteljstvo /waloptoaja i Usofteljstvo /waloptoaja i Distributori - Skoliche Prisvolnja Sitna poja/dok prikaz     |
| BLAGA INA                  | Prodajna cena - update Prikaz poslednje prodajne cene ZadnjanabavnaF5                                                                                                    |
| KASA                       |                                                                                                    |
| OSNOVNA SREDSTVA           |                                                                                                    |
| OBRACUN KAMATA             | O Po unosenju OK Prikaz na broj decimala GENERAL Opcie naoustania robe                                                                                                    |
| DELOVODNIK                 | 2 V OK   Puno napustanje                                                                                                    |
| MAGACIN                    | Default vrednosti polja                                                                                                    |
| ~~                         | Ups Automatika nivelacija PC za sve MP Lok.                                                                                                    |
|                            | Tarfa                                                                                                    |
|                            | OK TUNING                                                                                                    |
| etikete kepu unosenje robe | Automataka nivelacija NOV nalog NE racunaj stanje po napustanju artikla                                                                                                    |
|                            | Proverava orvorene avanse za komitenta     DA     DA     NE trazi poslednju prodajnu za komitenta                                                                                                    |
|                            | OK                                                                                                    |
| asa porez                  | Automatski izbor serie                                                                                                    |
|                            |                                                                                                    |
|                            | Defailt verdooti I okaciia/UD/Konitert                                                                                                    |
|                            | MALOPRODAJA-PROD-2                                                                                                    |
| InfoBar                    | POCETNO STANJE ROBNO V OK                                                                                                    |
| Korisnicko ime amra        | MARKO                                                                                                    |
| Korispicka sifra           | za brz unos ulaza u MP vd za ulaz ReproMaterjala                                                                                                    |
| PEUAVA                     |                                                                                                    |
|                            |                                                                                                    |

6.6

U softveru IN-FORMO kasa moguce je unositi poreske stope koje cemo kasnije na vrlo jednostavan nacin dodeliti odredjenom artiku. Kada se ulogujemo u program poterebno je ici putanjom Robno/Osnovni podaci/Tarife poreza na promet. Tada nam se otvara prozor za kreiranje odredjenih poreskih stopa kao na slici.

| 🛃 InFormo           | Business Solutio | ons - [Tarife]   |                                |                              |                      |                    |         |                         |                    |                  |          |              |              |                        |      |                    |        |          | -               | ٥             | $\times$ |
|---------------------|------------------|------------------|--------------------------------|------------------------------|----------------------|--------------------|---------|-------------------------|--------------------|------------------|----------|--------------|--------------|------------------------|------|--------------------|--------|----------|-----------------|---------------|----------|
| DESKTOP-E           | 2E7S4Q           |                  | Osnov                          | ni podaci                    | Tekuci promet        | Prikazi i          | štampe  | Obrade Obrad            | e na kraju d       | lana Izlaz       | Obrade   | autora       |              |                        |      |                    |        |          |                 |               |          |
| BSMZ21              |                  | ~                |                                |                              |                      | _                  |         |                         | -                  |                  |          | 1            |              |                        |      |                    |        |          |                 |               | _        |
| SZTUR B & Š V Naziv |                  | v                | 6                              | 10 Da                        | um vazenja           | 01/07/2018         | - L     | Jpis nove por           | tarife             |                  |          |              |              |                        |      |                    |        |          |                 |               |          |
| ROBNO               |                  |                  | Stopa                          | 1                            | 0.0                  | 00 Opis 1          |         |                         |                    | Izmena           |          |              |              |                        |      |                    |        |          |                 |               |          |
| FINANSIJ            | JSKO             |                  | Stopa                          | 3                            | 0.0                  | 00 Opis 3          |         |                         |                    | Brisanje         |          |              |              |                        |      |                    |        |          |                 |               |          |
| CARINSKA EVIDENCIJA |                  | Stopa            | 4                              | 0.0                          | 00 Opis 4            |                    |         |                         | IZLAZ              |                  |          |              |              |                        |      |                    |        |          |                 |               |          |
| PLATE               |                  |                  | Stopa                          | - 10.000                     | 0.0                  |                    |         |                         |                    |                  |          | _            |              |                        |      |                    |        |          |                 |               |          |
| BLAGAJN             | A                |                  | Dodat                          | a   0.000                    |                      |                    | 12      |                         | SAMO               | JEDNA TAR        | IFA MOZE |              |              |                        |      |                    |        |          |                 |               |          |
| KASA                |                  |                  |                                | •                            |                      | U Model            | 12      |                         |                    |                  |          | ]<br>1       |              |                        |      |                    |        |          |                 |               |          |
| OSNOVN              | A SREDST         | A                | Modeli:                        | el za promet                 | uinostranstvu        |                    |         |                         |                    |                  |          |              |              |                        |      |                    |        |          |                 |               |          |
| OBRACUN KAMATA      |                  | 08-mod<br>07-ava | lel za kamatu<br>ns niza stopa |                              |                      |                    |         |                         |                    |                  |          |              |              |                        |      |                    |        |          |                 |               |          |
| DELOVO              | DNIK             |                  | 06-ava<br>05-pore              | ns visa stopa<br>z na RUC    |                      |                    |         |                         |                    |                  |          |              |              |                        |      |                    |        |          |                 |               |          |
| MAGACIN             | N                |                  | 04-visa<br>03-niza             | poreska tari<br>poreska tari | a                    |                    |         |                         |                    |                  |          |              |              |                        |      |                    |        |          |                 |               |          |
| <<                  |                  |                  | 02-tarif<br>01-pos             | a O(nula)<br>ebna poreska    | a tarifa(poljoprivre | da)                |         |                         |                    |                  |          |              |              |                        |      |                    |        |          |                 |               |          |
|                     |                  |                  |                                |                              |                      | medel              | store 1 | -12                     |                    | stored           | -15      | 1            |              |                        |      |                    |        |          |                 |               |          |
| etikete             | kepu             | unosenje robe    |                                | NO                           | 0.000                | 12                 | 0.000   | 0.000                   | 0.000              | 0.000            | 0.000    |              |              |                        |      |                    |        |          |                 |               |          |
|                     |                  |                  |                                | T-0                          | 0.000                | 02                 | 0.000   | 0.000                   | 0.000              | 0.000            | 0.000    |              |              |                        |      |                    |        |          |                 |               |          |
|                     |                  |                  |                                | T10                          | 10.000               | 03                 | 10.000  | 0.000                   | 0.000              | 0.000            | 0.000    |              |              |                        |      |                    |        |          |                 |               |          |
|                     |                  |                  |                                | T20                          | 20.000               | 04                 | 20.000  | 0.000                   | 0.000              | 0.000            | 0.000    |              |              |                        |      |                    |        |          |                 |               |          |
| kasa                | porez            |                  |                                |                              |                      |                    |         |                         |                    |                  |          |              |              |                        |      |                    |        |          |                 |               |          |
| L                   |                  | 1                |                                |                              |                      |                    |         |                         |                    |                  |          |              |              |                        |      |                    |        |          |                 |               |          |
|                     |                  |                  |                                |                              |                      |                    |         |                         |                    |                  |          |              |              |                        |      |                    |        |          |                 |               |          |
| 1                   | InfoBar          |                  |                                |                              |                      |                    |         |                         |                    |                  |          |              |              |                        |      |                    |        |          |                 |               |          |
| Korisnicko im       | amra             |                  | <                              |                              |                      |                    |         |                         |                    |                  | >        | ]            |              |                        |      |                    |        |          |                 |               |          |
| Korisnicka sifr     | ra ****          |                  |                                |                              |                      |                    |         |                         |                    |                  |          |              |              |                        |      |                    |        |          |                 |               |          |
|                     | PRIJAVA          |                  | X si<br>Izlaz                  | zturbš<br>maloprodaj         | a Izlaz m            | urbš<br>∋loprodaja | X sifa  | szturbiš<br>mik kontnog | x sztur<br>Sifarni | r biš<br>ik robe | × szt    | urbš<br>Roba | × s<br>Izlaz | ztur bš<br>maloprodaja | ×    | szturb š<br>Tarife |        |          |                 |               | Û        |
| <b>II</b> 5         | ° 0              | Hi 🛃             |                                | 0                            | 1                    | - 📢                | 1       | 🧿 📟                     | w .                | 9                |          |              |              | -                      | -3°C | Sunny 🔨            | . 19 E | ] ⊲)) EN | G 12:0<br>25/01 | ) PM<br>/2022 |          |

Slika 6.7 Prozor za kreiranje Tarife poreske stope

Kada u ovom prozoru kreiramo sve odredjene tarife koje nam trebaju I koje cemo koristiti ponovo se vracamo u prozor za kreiranje artikala kao na slici 6.2. U prozoru pri kreiranju novog artikla ili izmeni odredjenog artikla klikom na polje 'Tarife' spusta se padajuci meni sa svim tarifama koje smo kreirali I za odredjeni artikal biramo po oznaci odredjenu poresku stopu koja odgovara za odredjeni artikal.

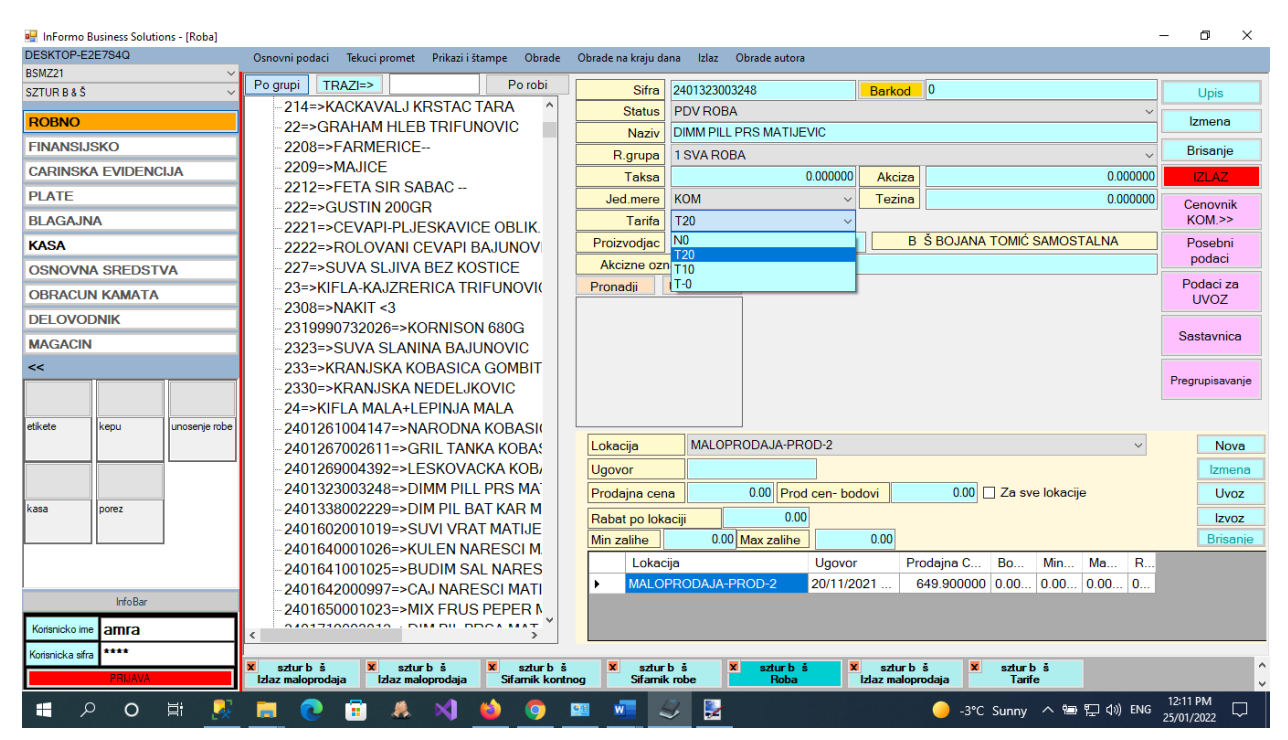

Slika 6.8 Odabir poreske tarife

U nasem program moguce je raditi kako uvoz tako i izvor liste artikala , kako bi to uradili moramo ici putanjom Robno\Obrade\Export\Export-Import DataWizard I tako dolazimo do sledeceg prozora slika 6.9.

U ovom prozoru su nam vazne prve dve kartice 'Export data' I 'Import data' u zavisnosti od toga da li zelimo da uvozimo ili izvozimo listu artikala. Ukoliko zelimo da izvozimo artikle biramo karticu 'Export data' kao na slici 6.9 I fokusiramo se na donji deo prozora gde treba da cekiramo 'Roba' I 'Cena' kao na slici, zatim treba da odaberemo puanju na kojoj zlimo da spakujemo fajl sa artiklima. Kada smo sve zavrsili klikom na dugme 'KREIRAJ IZLAZNI FAJL' zavrsavamo akciju izvoza liste artikala. Kreiran je zip fajl koji dajle mozemo uvoziti I koristiti u nasem programu.

| 🖳 InFormo Busines   | ess Solutions  |                            |                    |                                                     |                             | -             |                      | ×      |
|---------------------|----------------|----------------------------|--------------------|-----------------------------------------------------|-----------------------------|---------------|----------------------|--------|
| DESKTOP-E2E7S4      | 4Q             | Osnovni podaci Tekuci pron | net Prikazi i štai | npe Obrade Obrade na kraju dana Izlaz Obrade autora |                             |               |                      |        |
| BSMZ21              |                | <u></u>                    |                    |                                                     |                             |               |                      |        |
| SZTUR B & Š         |                | <u>/</u>                   | xport-Import Data  | Wizard                                              |                             |               |                      |        |
| ROBNO               |                |                            | Export Data Import | Data Remote Params Kasa Light Managment             |                             |               |                      |        |
| FINANSIJSKO         | )              |                            | KRITERIJUMI SE     | LERCIJE PROMETA                                     |                             |               |                      |        |
| CARINSKA EVIDENCIJA |                |                            |                    | SZIURB S                                            | D                           | 2022          |                      |        |
| PLATE               |                |                            | Lokacija           |                                                     | Broj naloga od: 1 do: 99999 | 39            |                      |        |
| BLAGAJNA            |                |                            | 5VI                |                                                     | Svi brojevi nal.            |               |                      |        |
| KASA                |                |                            |                    |                                                     |                             |               |                      |        |
| OSNOVNA SR          | REDSTVA        |                            |                    |                                                     |                             |               |                      |        |
| OBRACUN KA          | MATA           |                            | Komitent           | MARKO ~                                             | Svi komitenti               |               |                      |        |
| DELOVODNIK          | <              |                            | VD                 | 057 IZLAZ ROBE                                      | Î                           |               |                      |        |
| MAGACIN             |                |                            | Svi 🗸              |                                                     |                             |               |                      |        |
| <<                  |                |                            |                    |                                                     |                             |               |                      |        |
|                     |                |                            |                    |                                                     |                             |               |                      |        |
| etikete kepu        | u unosenie rol |                            |                    |                                                     |                             |               |                      |        |
|                     |                |                            |                    |                                                     | Naziv-putanja foldera je:   |               |                      |        |
|                     |                |                            | O Sifarnici iz pr  | imeta 💿 Svi                                         | C:\Export\                  | Browse        |                      |        |
|                     |                |                            | Vlasnici           | Lokacije 🗌 VD                                       | KREIRA I IZI AZNI FA II     |               |                      |        |
| kasa porez          | ez 🛛           |                            | Pred sif robe(     | status tarife, robne orupe im)                      |                             |               |                      |        |
|                     |                |                            | Ostali sifarnic    |                                                     |                             |               |                      |        |
|                     |                |                            | Apoteke sifar      | ici i recepti                                       |                             |               |                      |        |
|                     |                |                            | Komitententi       | Komitantanti Masto Isporuka                         |                             |               |                      |        |
| Info Bar            |                |                            |                    |                                                     |                             |               |                      |        |
| Korisnicko ime amra |                |                            |                    |                                                     | IZLAZ                       |               |                      |        |
| Korisnicka sifra    | **             | X szturb š                 |                    |                                                     |                             |               |                      |        |
| PF                  | RIJAVA         | Export-Import Data         |                    |                                                     |                             |               |                      |        |
| م 🖿                 | o 🛱 🧧          | 🗖 💽 🖬 🦼                    | & 刘 (              | ) 🧿 🚾 🥪                                             | 1°C Partly sunny            | へ 🖮 🖫 🕼 ENG 🧝 | 8:45 AM<br>7/01/2022 | $\Box$ |
|                     |                |                            |                    |                                                     |                             |               |                      |        |

Slika 6.9

Ukoliko zelimo da uvezemo listu artikala u programu moramo ici istom putanjom kao I kod uvoza ali biramo karticu 'Import Data', otvara se sledeci prozor.

| 💀 InFormo Business Solutions                                                                                  | -         | ٥     | $\times$ |
|----------------------------------------------------------------------------------------------------|-----------|-------|----------|
| DESKTOP-E2E784Q Osnovni podaci Tekuci promet Prikazi i štampe Obrade Obrade na kraju dana Izlaz Obrade autora |           |       |          |
| BSM221                                                                                                    |           |       |          |
| SZTUR B 8 S                                                                                                   |           |       |          |
| ROBNO Export Data import Data import Data import Data Renote Params Kasa Light Managment                      |           |       |          |
| FINANSLISKO Podaci ce bil preuzel sa: Browse MALOPRODAJA-PROD-2 V                                             |           |       |          |
| CARINSKA EVIDENCIJA                                                                                           |           |       |          |
| PLATE Preuzimanje faja                                                                                        |           |       |          |
| BLAGAJNA                                                                                                    |           |       |          |
| KASA Pregled prenosa VZ.AZ                                                                                    |           |       |          |
| OSNOVNA SREDSTVA                                                                                              |           |       |          |
| OBRACUN KAMATA                                                                                                |           |       |          |
| DELOVODNIK                                                                                                    |           |       |          |
| MAGACIN                                                                                                    |           |       |          |
| < <u> </u>                                                                                                    |           |       |          |
|                                                                                                    |           |       |          |
| etkete kepu unosenje robe                                                                                     |           |       |          |
|                                                                                                    |           |       |          |
|                                                                                                    |           |       |          |
|                                                                                                    |           |       |          |
| Kasa porez                                                                                                    |           |       |          |
|                                                                                                    |           |       |          |
|                                                                                                    |           |       |          |
| InfoBar                                                                                                    |           |       |          |
| Konsida in ama                                                                                                |           |       |          |
|                                                                                                    |           |       |          |
| Planka and V start b a                                                                                        |           |       |          |
|                                                                                                    |           | AM    |          |
| 🕂 🏸 🖸 🕂 🥂 🧰 😍 💼 🦂 💐 🧧 🧐 💴 🧏 😒 👘 🏠 🏠 🖓 ն 🖓                                                                     | ENG 27/01 | /2022 | $\smile$ |

Zatim treba da izaberemo fajl koji zelimo da uvezumo , klikom na dugme 'Browse' otvara se prozor za pretragu gde cemo pronaci fajl koji mozemo uvesti

| 🖳 InFormo Business Solutions                                                                                                    | - 0 ×                          |
|----------------------------------------------------------------------------------------------------|--------------------------------|
| 💀 Obadir foldera punjenje baze-Import Data                                                                                                    | 🗙 aju dana Izlaz Obrade autora |
| $\leftarrow \rightarrow \checkmark \uparrow$ $\checkmark$ Cocal Disk (C:) $\rightarrow$ Export $\rightarrow$ $\checkmark$ $\circlearrowright$ Search Export | ۹                              |
| Organize 🔻 New folder 🛛 🕮 👻                                                                                                    | nt Managment                   |
| RACUNI Name Date modified Ty                                                                                                    | Type MALOPRODAJA-PROD-2 V      |
| <ul> <li>OneDrive</li> <li>prenos270122_084409</li> <li>27/01/2022 8:44 AM</li> </ul>                                                                       | WinRAR ZIP arc                 |
| 💻 This PC                                                                                                    |                                |
| 🧊 3D Objects                                                                                                    |                                |
| Desktop                                                                                                    |                                |
| 2 Documents                                                                                                    |                                |
| Downloads     Music                                                                                                    |                                |
| F Pictures                                                                                                    |                                |
| Videos                                                                                                    |                                |
| Local Disk (C:)                                                                                                    |                                |
| v <                                                                                                    | ,                              |
| File name: prenos270122_084409                                                                                                    | (                              |
| Open                                                                                                    | Cancel                         |
| kaea porez                                                                                                    |                                |
| InfoBar                                                                                                    |                                |
| Korisnicko ime amra                                                                                                    |                                |
| Korisnicka sifra                                                                                                    |                                |
| PRIJAVA Export-Import Data                                                                                                    |                                |
| 📲 P O 🛱 🎊 🧮 💽 📅 🦀 刘 실 🧕                                                                                                    | 🚾 🛃 🥪 PNG 10-04 AM 27/01/2022  |
|                                                                                                    | Slika 6.10                     |

Kada smo izabrali fajl klikom na dugme 'PREUZMI FAJL' program zapocinje uvoz liste artikala u program.

| 🖳 InFormo Business Solutions                                                                                  | -                 | Ø            | $\times$ |
|----------------------------------------------------------------------------------------------------|-------------------|--------------|----------|
| DESKTOP-E2E7S4Q Osnovni podaci Tekuci promet Prikazi i štampe Obrade Obrade na kraju dana Izlaz Obrade autora |                   |              |          |
| 85M221                                                                                                    |                   |              |          |
| SZTUR B & S   Export-Import Data Wizard  Export-Import Data Wizard                                            |                   |              |          |
| ROBNO Export Data import Data import Data import Data import Data                                             |                   |              |          |
| FINANSIJSKO Podaci ce biti preuzeti as: Browse MALOPRODAJA-PROD-2 V                                           |                   |              |          |
| CARINSKA EVIDENCIJA                                                                                           |                   |              |          |
| PLATE Preuzimanie fala ZAVRSENO                                                                               |                   |              |          |
| BLAGAJNA                                                                                                    |                   |              |          |
| KASA Pregled premosa 12U/2                                                                                    |                   |              |          |
| OSNOVNA SREDSTVA                                                                                              |                   |              |          |
| OBRACUN KAMATA                                                                                                |                   |              |          |
| DELOVODNIK                                                                                                    |                   |              |          |
| MAGACIN                                                                                                    |                   |              |          |
| ~                                                                                                    |                   |              |          |
|                                                                                                    |                   |              |          |
|                                                                                                    |                   |              |          |
|                                                                                                    |                   |              |          |
|                                                                                                    |                   |              |          |
|                                                                                                    |                   |              |          |
| kasa porez                                                                                                    |                   |              |          |
|                                                                                                    |                   |              |          |
|                                                                                                    |                   |              |          |
|                                                                                                    |                   |              |          |
| Intober                                                                                                    |                   |              |          |
| Konsnicko ime amra                                                                                            |                   |              |          |
| Kotaniska efra                                                                                                |                   |              |          |
| PRUAVA Export-Import Data                                                                                     |                   |              |          |
| 📲 🔎 O 🛱 🧏 🥅 💽 🛱 🧔 👹 🌍 🗖 🛃 🌌 🖉 🔷 🙆 🗠 🙆 International Antipology                                                | ENG 8:50<br>27/01 | AM<br>1/2022 | $\Box$   |

Slika 6.11

Kada se zavrsi process unosa program nas obavestava da je lista uneta I article mozemo pronaci u nasoj listi aktivnh artikala koje mozemo koristiti u radu

Postupak uvoza I izvoza liste artikala je moguc samo u okvori programa 'IN-FORMO Kasa' I ne podrzava druge vrste fajlova.

#### 7. STAMPANJE I DOSTAVLJANJE RACUNA

U programu 'IN-FORMO Kasa' moguce je izdati racun samo u papirnom obiku. Stampanje je moguce na bilo kom eksternom stampacu koji je povezan sa ESIR-om. Da bi odabrali zeljeni stampac moramo ici putnjaom ROBNO\OBRADE\OPCIJE\Nova Fiskalizacije. Kada pronadjemo padajuci meni koji se zove 'Stampac' na listi cemo pronaci sve stampace koji su povezani na racunar I biramo onaj koji zelimo da stampa racune. Racun moze biti odstampan na termalnim stampacima sirine rolne od 57-80 mm kao I na obicno stampacu koji stampa standardni A4 formt.

| Trazi opo                         | <b>iju T</b> razi Tab << Label          | 83 >> Ponisti pretragu           | i i i i i i i i i i i i i i i i i i i |                                                   |
|-----------------------------------|-----------------------------------------|----------------------------------|---------------------------------------|---------------------------------------------------|
| Jgostiteljstvo/Maloprodaja II Ugo | ostiteljstvo/Maloprodaja III Ulaz/Izla: | opcije Unosenje-prikaz Fak       | t/Prijem/Otprem/Kalkulacija Stamp     | a KASA Kolicine Proizvodn                         |
| Sirina polja/dok-prikaz           | IOS rob/fin Grupisanje vlas             | nika Grupisanje VD-a             | VD DEFAULT MARKS I                    | VD DEFAULT MARKS II                               |
| xport Import data TXT Stampa      | Sharp Fiskal ER-A457SF Sett Lokac       | je sa zbirnim stanjem po VD Sist | em-Baza-opste FISKALNI RS E-m         | ail sending options Obracun Ka                    |
| Roba-Opste                        | Apoteke - Veleprodaja                   | Formiranje robnog po             | cetnog stanja Ug                      | jostiteljstvo/Maloprodaja I<br>Nova Fiekalizacija |
| Kuninja Ugovor                    | Ugostiteijstvo/iviaioprodaja in         | VD DEFAULT MARK                  | Ulaz/Izlaz opcije il                  | NOVA HSKalizacija                                 |
| Nova fiskalizacija                | OK                                      | Adre                             | esa                                   |                                                   |
| Koristim     Ne konstim           | UK                                      | http                             | s://vsdc.sandbox.suf.purs.gov.rs      | ОК                                                |
| lokacija: BO JANA-NET             | BNE                                     |                                  |                                       |                                                   |
| BOJANA-NET                        | TINE *                                  | Naz                              | iv Sertifikata                        |                                                   |
| Vd prodaja                        |                                         | ME                               | FA IN-FORMO DOO                       | OK                                                |
| IZLAZ ROBE                        |                                         | DAC                              | 8                                     |                                                   |
| Vd Avans                          |                                         | PAC                              | ,<br>NDVQ                             | OK                                                |
| FAKTURA MALO                      | PRODAJE                                 | MA                               |                                       |                                                   |
| Vd kopija racuna                  |                                         | Naz                              | iv Racunara                           |                                                   |
| RABAT U TRM Z                     | ZA PK-1                                 |                                  |                                       | ОК                                                |
| Vd maun abulta                    |                                         |                                  |                                       |                                                   |
| PRENOS KKOM                       | KUPAC                                   | Star                             | npac                                  |                                                   |
|                                   |                                         | Ger                              | eric / Text Only (Copy 1)             | ✓ OK                                              |
| Vd predracun                      |                                         |                                  |                                       |                                                   |
| DOFRINGSIED                       |                                         |                                  |                                       |                                                   |
| OK                                |                                         |                                  |                                       |                                                   |
| UK                                |                                         |                                  |                                       |                                                   |
| Naziv VdS                         | ifra VdN: vretr1                        | 1                                |                                       |                                                   |
| INAZIV VUJ                        |                                         |                                  |                                       |                                                   |
|                                   |                                         |                                  |                                       |                                                   |
|                                   |                                         |                                  |                                       |                                                   |
|                                   |                                         |                                  |                                       |                                                   |
|                                   |                                         |                                  |                                       |                                                   |
|                                   |                                         |                                  |                                       |                                                   |
|                                   |                                         |                                  |                                       |                                                   |
|                                   |                                         |                                  |                                       |                                                   |
|                                   |                                         |                                  |                                       |                                                   |
|                                   |                                         |                                  |                                       |                                                   |
|                                   |                                         |                                  |                                       |                                                   |
|                                   |                                         |                                  |                                       |                                                   |
| ,                                 |                                         |                                  |                                       |                                                   |

Slika 7.1 Izbor stampaca